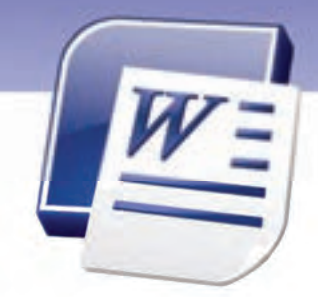

فصل دوم

# هدف کلی فصل:

# توانايى قالببندى سند

# هدفهای رفتاری (جزئی)

پس از مطالعه این فصل، از فراگیر انتظار میرود که:

- نوع، رنگ و سایز قلم را تعیین کند.
- جلوههای ویژه به متن اعمال کند.
- انواع ترازبندی پاراگرافها را بیان کند.
- تورفتگی را بشناسد و بتواند به پاراگرافها اعمال کند.
- فاصله یبن حروف و خطوط یک متن را تنظیم نماید.
  - اصول کار با ابزار Format Painter را بداند.
  - کار با ابزارهای Bullet و Numbering را بداند.
- انواع Tab را بشناسد و بتواند به درستی از آنها استفاده کند.
  - با خط کش به د*ر*ستی کار کند.
  - سند را به صورت خودکار قالببندی کند.

| زمان (ساعت) |                |  |  |  |  |  |
|-------------|----------------|--|--|--|--|--|
| عملی        | تئو <i>ر</i> ى |  |  |  |  |  |
| ۶:۳۰        | ۱:۳-           |  |  |  |  |  |

شماره استانداردسازمان آموزش فنی و حرفهای کشور ٤٢/٢٤/١/٤–٣

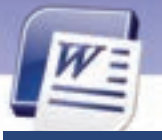

#### مقدمه

27

قالببندی سند یکی از مهمترین مباحث در نرمافزار Word است. معمولاً برای بهتـر خوانـده شـدن و تاکیـد بیشتر روی متن، از قالببندیها استفاده میشود. قالببندیها به دو دسته کلی تقسیم میشـوند: قالـببنـدی کاراکترها و قالببندی پاراگرافها. در این فصل به بررسی هر دو نوع قالببندی پرداخته میشود.لیستهـا و پرشها (Tab) برای سهولت در خواندن یک سند استفاده میشوند. از لیستها برای شماره گذاری پاراگرافها و از پرشها (Tab) برای تراز کردن پاراگرافها به صورت ستونی استفاده میشود. در واقع بـه کمـک قابلیت پرش (Tab) میتوان جدولهای سادهای تهیه کرد.

### ۲–۲ قالببندی متن

قالبهایی که نحوهی نوشتاری متن را تغییر میدهند عبارتند از:

- نوع، سایز، سایه و رنگ قلم
- سبک قلم (مورب، ضخیم، زیر خطدار)
  - شکل حروف لاتین (بزرگ یا کوچک)
    - رنگ زمینه قلم
    - اندیس بالا یا اندیس پایین

در ادامه این قالببندیها مورد بررسی قرار میگیرند.

#### ۱–۱–۲ تغییر نوع قلم

برای تغییر نوع قلم *ر*وشهای مختلفی وجود دا*ر*د:

- روش اول استفاده از نوار (Ribbon)
- ۱– متنی *ر*ا که میخواهید قلم آن*ر*ا تغییر دهید انتخاب کنید (در ابتدای متن، کلید چپ ماوس *ر*ا نگهداشته و
  - آن را به سمت انتهای متن بکشید).
  - ۲- روی زبانهی Home کلیک کنید و از گروه Font، روی لیست بازشوی قلمها کلیک کنید (شکل ۲-۱).
    - ۳- قلم موردنظرخود را انتخاب کنید.

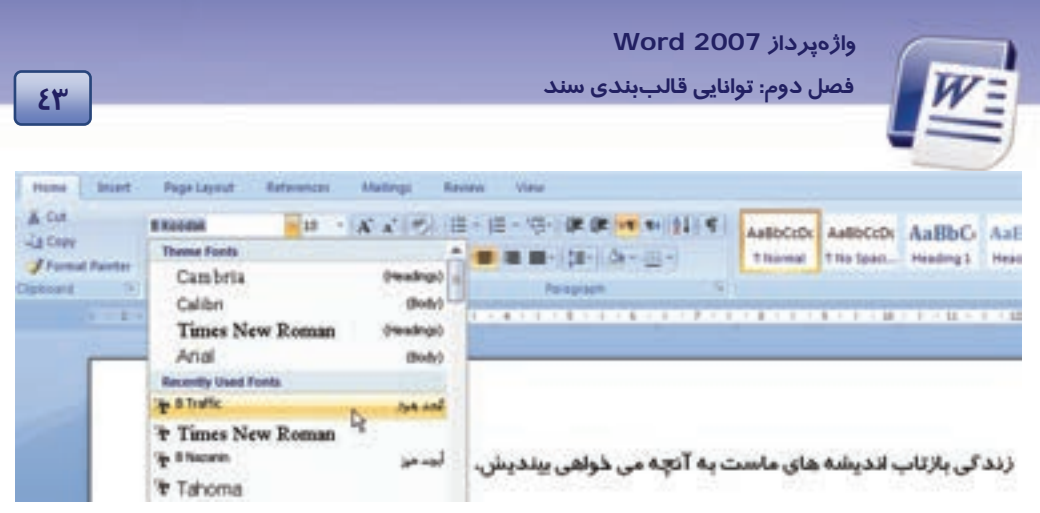

شکل۱-۲ تغییر قلم با زبانهی Home

#### روش دوم (استفاده از پنجره Font)

۱ – متن *ر*ا انتخاب کنید.

### ۲- روی زبانهی Home کلیک کنید و در گروه Font روی آیکن

📴 کلیک نمایید تا کادر Font باز شود (شکل ۲-۲).

۳- در کادر Font، قلم دلخواه خود را انتخاب کنید. بخش Complex Scriptsشامل قلمهای فارسی و بخش Latin Scripts شامل قلمهای لاتین میباشد.

٤- *ر*وی دکمهی OK کلیک کنید.

| Fed - Orantin Seeing         |                                              |
|------------------------------|----------------------------------------------|
| Lalectert                    |                                              |
| Detti .                      | Fort style: Size:                            |
| And                          | Fepler 9                                     |
|                              | 1000 A 2 6                                   |
|                              | Ref. 10 M                                    |
| Complete alongsta            |                                              |
| Portji                       | Fogl dyles Sign                              |
| state                        | Septer 11 Se                                 |
| 11 Partiel                   |                                              |
| B Perdust                    | And Andrew other                             |
| # Judit                      | a a arren a                                  |
| NAME OF TAXABLE PARTY.       | second in the second                         |
| Strigethrough                | Shathai Stinger Cabe                         |
| Code disetroup               | Todaya Tanana                                |
| Distant F                    | Denne Ligener                                |
| Parties .                    |                                              |
|                              | 10000                                        |
| Sarple                       |                                              |
| This is a frueType ford. The | ford within used on both printer and screen. |
|                              |                                              |
| _                            |                                              |
| Defeat                       | OK Canad                                     |
|                              |                                              |

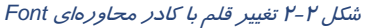

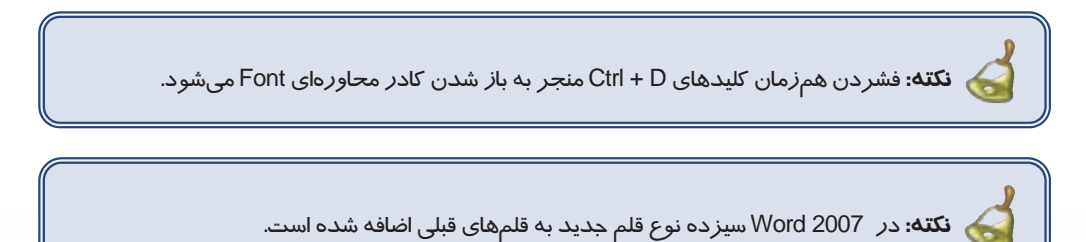

شماره استانداردسازمان آموزش فنی و حرفهای کشور ٤٢/٢٤/١٤-٣

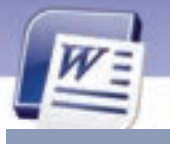

### ۲-۱-۲ تغییر اندازهی قلم

33

در صورت تمایل میتوانید اندازه قلم خود را تغییر دهید. بزرگ کردن اندازهی قلم سبب سهولت در دیدن و در نتیجه در خواندن متن خواهد شداما با کوچک کردن اندازه قلم، میتوانید متن بیشتری را در یک صفحه قرار دهید. برای تغییر اندازهی قلم روشهای مختلفی وجود دارد.

#### • روش اول (استفاده از نوار Ribbon)

۱- متنی را که میخواهید اندازه آنرا تغییر دهید، انتخاب کنید.

۲- روی زبانهیHome کلیک کنید و از گروه Font، روی لیست بازشوی Font Size کلیک نمایید (شکل ۳-۲).

۳– اندازهی مورد نظر را انتخاب کنید.

|                                             |                 |             | م ترینهادار<br> | ر دا به صرد.<br>ش میدهد |
|---------------------------------------------|-----------------|-------------|-----------------|-------------------------|
| _                                           | Home Ins        | ect Page La | roy Ret         | erences                 |
| متن دا به سردت ضعیم<br>مدین دا به سردت معیم | и сы.<br>Гасору | B Koodak    | V               | 10                      |
| - setting the set                           | Format Pain     | ler and 1   | rot             | 9<br>10                 |
| ملن نا به صوليت مايل و                      |                 | 2 - 1 - 1 - | 1-8-1           | H                       |
| مورب نمایش می دهد.                          | L L             |             | -               | 16                      |

شکل ۳-۲ تغییر اندازهی قلم با زبانهی Home

#### روش دوم (استفاده از پنجره Font)

۱ – متن *ر*ا انتخاب کنید.

۲- با فشردن کلیدهای میانبر Ctrl+D کادر Font را باز کنید.

۳- اندازهی قلم را از کادر Size انتخاب کرده و روی دکمهی OK کلیک کنید(شکل ٤-۲).

واژەپرداز Word 2007

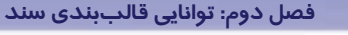

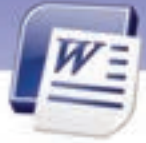

2 Popt. Character Spacing Latin heid Ford style: Port: ₩ Repár Arial Complex scripts Fogt style Fort 10 8 Traffic w Repáy All band 1418 Port color: Indexine ship (none) Effects

63

شکل ٤-۲ تغییر اندازهی قلم با کادر محاورهای Font

و از یالت رنگهای آن رنگ دلخواه را انتخاب نمایید. و از یالت رنگهای آن رنگ دلخواه را انتخاب نمایید.

### ۳–۱–۲ تغییر سبک نگارش قلم

از سبکهای نگارش برای تاکید بیشتر و متفاوتکردن قسمتی از متن استفاده میشود. د*ر* Word چهار نوع سبک نگارش وجود دا*ر*د. شکل ۳–۲ نام، عملکرد و آیکن این سبکها *ر*ا نشان میدهد.

میتوانید سبکهای Italic ،Bold و Underline را به طور همزمان روی یک متن اعمال کنید. در صورتی که هیچ یک از سبکهای بالا فعال نباشند، سبک Regular فعال میشود.

برای تغییر سبک نگارش میتوانید از نوار Ribbon یا کادر Font استفاده کنید. شکل ۵-۲ هر دو روش را جبت تغییر سبک نگارش نشان میدهد.

| # cut            | 8 Koodak | * 10 * A' A' 8 E · E · · · · · · · · · · · · ·                         | (21) T                       |
|------------------|----------|------------------------------------------------------------------------|------------------------------|
| J Format Painter | 1 J U -  | Font                                                                   | 7 🔀                          |
| Appoint G        | 1.11.1   | ۲۰۵۶ Character Spacing<br>Latin test<br>Spart:<br>+Body بهورب Bods and | قلم نرمال<br>قلم تویر و ضخیم |
|                  |          |                                                                        | م توپر و ضخیم                |

شکل ۵-۲ تغییر سبک قلم

شماره استانداردسازمان آموزش فنی و حرفهای کشور ٤٢/٢٤/١/٤–٣

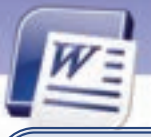

کته: اعمال قالببندیها با استفاده از Mini Toolbar ( نوار ابزار کوچک) نیز امکانپذیر است. برای ظاهر شدن این نوار کافی است که متن مورد نظر را انتخاب کنید. این نوار در گوشه بالا و سمت راست متن پس از چند ثانیه ظاهر خواهد شد.

# 💰 تمرین ۱–۲

- عبارت Microsoft Office را تایپ کنید. Office را توپر و مایل و زیرخطدار کنید.
- رنگ عبارت بالا را سبز، سایز عبارت Microsoft را ۳۶ و قلم آن را Tahoma انتخاب کنید.

#### ٤-١-٢ تغيير جلوهي قلم

به جلوههای ویژهی قلم Effect میگویند. معمولاً Effectها جذاب بیشتری به نوشتهها میدهند. با ترکیب تعدادی از این جلوهها، میتوانید مطالب خود *ر*ا زیباتر ارائه کنید. جلوههای ویژهی Word در جدول ۲-۲ شرح داده شده است.

| شکل نمونه        | عملكرد                                                                            | نام جلوہ                 |
|------------------|-----------------------------------------------------------------------------------|--------------------------|
| Test             | یک خط ازمیان  متن عبورمیکند.                                                      | Strike Through           |
| Test             | دو خط ازمیان متن عبو <i>ر</i> میکند.                                              | Double Strike<br>Through |
| x <sup>2</sup>   | نوشتهها <i>ر</i> ا بالاتر از خط زمینه و کوچک تر نمایش میدهد (اندیس بالا) .        | Superscript              |
|                  | نوشتهها را پایینتر از خط زمینه و کوچکتر نمایش میدهد (اندیس                        | Cubeerint                |
| H <sub>2</sub> U | پايين)                                                                            | Subscript                |
| Test             | متن را سایهدار میکند.                                                             | Shadow                   |
| Outline          | متن را با دورخط و به صورت توخالی نمایش میدهد.                                     | Outline                  |
| Emboss           | متن را به صورت بر آمده نمایش میدهد.                                               | Emboss                   |
| Engrave          | متن <i>ر</i> ا به صورت فرو رفته نمایش میدهد.                                      | Engrave                  |
| 0 C              | کلیه حروف انگلیسی <i>ر</i> ا بز <i>ر</i> گ میکند. اما حروفی که در اصل با Shift به |                          |
| SMALL CAPS       | صورت بزرگ تایپ شده اند، بلندتر از سایر حروف دیده میشوند.                          | Small Caps               |
| ALL CAPS         | تمام حروف کوچک <i>ر</i> ا بزرگ نمایش میدهد (در متن لاتین).                        | All caps                 |
|                  | متن را مخفی میکند.                                                                | Hidden                   |

#### جدول ۱-۲ جلوههای ویژه قلم

برای اعمال جلوههای ویژه از کادر Font استفاده میشود.

٤٩

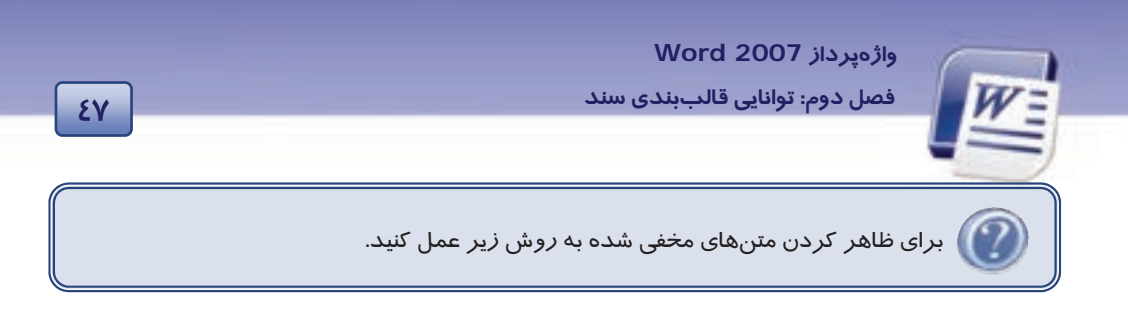

۱-روی زبانه Home کلیک کنید و از گروه TParagraph یکن 🛐 را انتخاب کنید. متن مخفی شده همراه با نقطه چین ظاهر میشود.

۲-پس از باز کردن پنجره Font گزینهی Hidden را غیر فعال نمایید، سپس روی دکمهی OK کلیک کنید. (شکل ۶–۲).

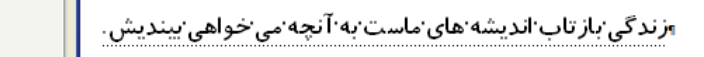

S<u>m</u>all caps All caps Hidden

شکل ۶-۲ ظاهر کردن متنهای مخفی شده

#### (Character Spacing) تنظیم فاصلهی بین حروف (Character Spacing)

برای تنظیم فاصلهی بین حروف و کا*ر*اکترها از روش زیر استفاده کنید:

- ۱- متنی را که میخواهید فاصله یبن حروف آن را کم یا زیاد کنید، انتخاب کنید.
  - ۲- کلیدهای ترکیبی Ctrl+D را برای باز شدن پنجرهی Font فشار دهید.
- ۳- پس از انتخاب زبانهی Character Spacing لیست باز شوی Spacing را باز کنید (شکل ۲-۲).

| Foot     | Character Spacing |              |        |
|----------|-------------------|--------------|--------|
| Sçale:   | 100%              | -            |        |
| Specing: | Normal            | P 87         | 12     |
| Position | Normal            | 82           | - C    |
| Kerrin   | Condensed         | Parts and at | NOVE . |

شکل ۲-۲ تنظیم فاصلهی بین حروف

- Normal فاصلهی بین کاراکترها *ر*ا در حالت معمولی حفظ میکند.
- با انتخاب Expanded و تعیین عددی در By فاصله بین حروف زیاد میشود.
- •با انتخاب Condensed و تعیین عددی در By فاصله بین حروف کم میشود.
  - ٤- در پایان روی دکمهی Ok کلیک کنید.

شماره استانداردسازمان آموزش فنی و حرفهای کشور ٤٢/٢٤/١/٤-٣

٤٨

### 🚺 آیا میدانید که ...

وظیفهی کادر Position در زبانهی character spacing چیست ؟

با انتخاب Raised ، متن بالاتر از خط کرسی و با انتخاب Lowered، متن پایینتر از خط کرسی قرار میگیرد. میزان این فاصله در کادر عددی By تعیین میشود (شکل ۸–۲).

| ont        |                   |   |              |       |
|------------|-------------------|---|--------------|-------|
| Foot       | Character Spacing |   |              |       |
| Sçale:     | 100%              |   |              |       |
| Specing    | Normal            | ~ | 811          | 2     |
| Episition/ | Normal 🖉          |   | Pg:          |       |
| Emminy     | Normal            |   | Pgints and a | bove. |
| 1000       | Lowered           | 1 |              |       |

#### شکل ۸-۲ تنظیم قرار گیری متن روی خط کرسی

# ۲–۲ قالببندی پا*ر*اگراف

با فشردن کلید Enter، یک پا*ر*اگراف تشکیل میشود. هر پاراگراف میتواند یک کلمه یا چندین خط باشد.

، **نکته:** تعداد پا*ر*اگرافهای یک متن با تعداد Enterهای به کا*ر ر*فته در متن برابر است.

#### (Alignment) ترازبندی پاراگراف (Alignment)

ترازبندی (Alignment) نحوهی چیدمان پاراگراف نسبت به حاشیهی چپ و راست صفحه را تعیین میکند. جدول ۲-۲ انواع ترازبندیهای پاراگراف را نشان میدهد.

| توضيحات               | کلید میانبر | آيكن | نوع ترازبندی |
|-----------------------|-------------|------|--------------|
| ترازبندی چپ           | Ctrl+L      | III  | Align Left   |
| ترازبندی <i>ر</i> است | Ctrl+R      | III  | Align Right  |
| ترازبندی وسط          | Ctrl+E      | ļļļį | Center       |
| ترازبندی دو طرفه      | Ctrl+J      |      | Justify      |

#### جدول ۲-۲ انواع ترازبندیهای پاراگراف

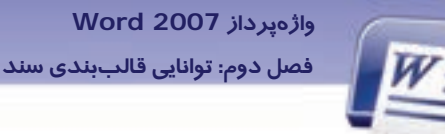

برای ترازبندی پا*ر*اگراف از روشهای زیر میتوان استفاده کرد:

- روش اول (استفاده از نوار Ribbon)
  - ۱- پاراگراف مورد نظر را انتخاب کنید.

۲- روی زبانهی Home کلیک کنید و از گروه Paragraph، آیکن ترازبندی مورد نظر را انتخاب نمایید (شکل ۹-۲).

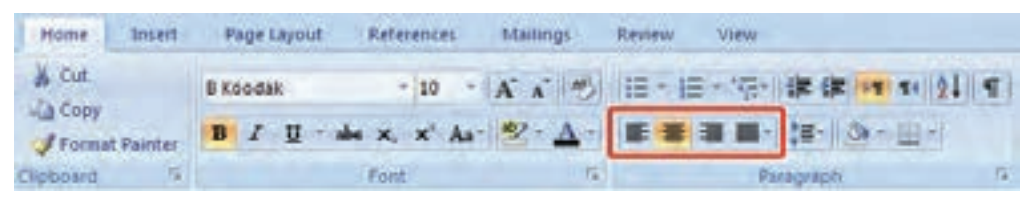

شکل ۹-۲ تراز بندی با زبانهی Home

• روش دوم (استفاده از کادر Font)

۱- پاراگراف مورد نظر را انتخاب کنید.

۲- روی زبانهی Home کلیک کنید .

۳- در گروه Paragraph روی آیکن 🔟 کلیک کنید تا پنجرهی Paragraph باز شود (شکل ۲۰۱۰).

٤- در پنجرهی Paragraph از کادر Alignment ترازبندی دلخواه را انتخاب کنید.

| Paragraph                                                            |                                                                                   |                            | 2 🛛 |
|----------------------------------------------------------------------|-----------------------------------------------------------------------------------|----------------------------|-----|
| Indents and Sp<br>General                                            | king Line and Exp                                                                 | e Breaks                   |     |
| Algonet:<br>Quline level<br>Director:<br>Indextation<br>Before text: | Centered<br>Entered<br>Right<br>Suthed<br>Suthy Low<br>Suthy Hedum<br>Suthy Hedum | © Left-to-right<br>Special | Rg  |
| After tegt:                                                          | 0 cm 🗇                                                                            | (norw) 💌                   |     |
| - Berrar nde                                                         | vita                                                                              |                            |     |

شکل ۱۰ ۲-۲ تراز بندی با کادر محاور های Paragraph

۵– روی دکمهی OK کلیک کنید.

۲-۲-۲ تنظیم فاصلهی بین سطرهای یک پاراگراف (Line Spacing)

شماره استانداردسازمان آموزش فنی و حرفهای کشور ٤٢/٢٤/١/٤-٣

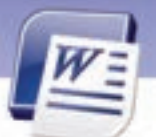

یک پاراگراف ممکن است یک خطی یا چند خطی باشد. گاهی اوقات لازم است خطوط یک پاراگراف کمی به هم نزدیک تر شوند و یا فاصلهی بیشتری نسبت به هم داشته باشند. فاصلهی میان خطوط را میتوانید بر حسب واحدهایی مانند اینچ و سانتیمتر تنظیم کنید، اما این کار معمولاً بر حسب نقطه (Point) انجام میشود و با نام اختصاری pt نمایش داده میشود. هر ۱۲ نقطه فاصله بین دو خط را تشکیل میدهند. برای تنظیم فاصلهی بین خطهای یک پاراگراف از روشهای زیر استفاده کنید:

- روش اول (استفاده از Ribbon)
- ۱- پاراگراف مورد نظر را انتخاب کنید.
- ۲- پس از انتخاب زبانهی Home روی آیکن Line Spacing از گروه Paragraph، کلیک کنید. انتخاب عددی مانند ۲ فاصله بین خطوط *ر*ا به اندازه ۲ سطر افزایش میدهد (شکل ۱۱–۲).

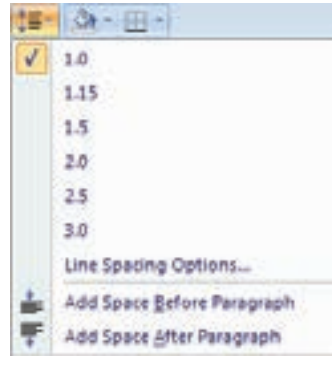

شکل ۲۱-۲ تنظیم فاصلهی بین خطوط

- روش دوم (استفاده از کادر Paragraph)
  - ۱- پاراگراف مورد نظر را انتخاب کنید.
- ۲- پس از انتخاب زبانهی Home روی آیکن 🧧 از گروه Paragraph کلیک کنید تا پنجرهی Paragraph باز شود.
  - ۳- در پنجرهی Paragraph از قسمت Line Spacing فاصلهی دلخواه را انتخاب کنید (شکل ۲۰۱۲).
    - Single: فا صله یبن خط ها معمولی می شود.
    - 1.5 Line : فاصله یا بین خطها یک و نیم برابر حالت معمولی می شود.
      - Double: فاصله بین خطها دو برابر حالت معمولی می شود.
  - At Least : حداقل فاصله، بین خطها تعیین می شود. در صورت لزوم، Word می تواند آن را افزایش دهد.
- Exactly: فاصله بین خطها دقیقاً به کمک عدد درج شده در قسمت at تعیین می شود. حتی در صورت لزوم، Word نباید آن را تغییر دهد.

۵-

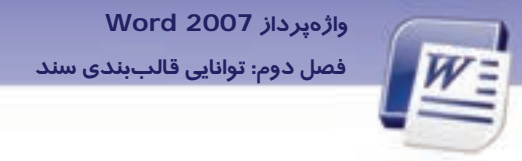

 Multiple با تایپ کردن عددی دلخواه در کادر At فاصله بین خطوط را میتوان چند برابر کرد. (عدد ۳ یعنی سه برابر و ...).

| Indents and Spi                                                                                                    | king    | Line and       | Expe  | breaka 😳       |    |
|----------------------------------------------------------------------------------------------------|---------|----------------|-------|----------------|----|
| General                                                                                                    |         |                |       |                |    |
| Algenet                                                                                                    | Cert    | bere           | . 9   |                |    |
| Qu'ine inveli                                                                                                    | Body    | Test           | ¥     |                |    |
| Desctions                                                                                                    | ON      | gin to hel     | K.    | @Left-to-right |    |
| Befoge texts                                                                                                    | 0 cm    |                |       | Special        | 10 |
| After tegt:                                                                                                    | 0 cm    | ( <b>\$</b> .) |       | (nore)         |    |
| - Merer inde                                                                                                    | rika .  |                |       |                |    |
| Sparng                                                                                                    |         |                |       |                |    |
| gefore:                                                                                                    | D pt O  | (\$)           |       | Lige spacing:  | #  |
| After                                                                                                    | 0.00    |                |       | Single -       |    |
| and the second second s | smade 2 | between p      | 14.40 | 1.5 knes       |    |

شکل ۲۲-۲ تنظیم فاصلهی بین خطوط در کادر محاورهای Paragraph

٤- در پایان روی دکمهی OK کلیک کنید.

#### Paragraph Spacing) الالح تنظيم فاصله بين پاراگرافها (Paragraph Spacing)

برای خواناتر شدن متن و تشخیص پاراگرافهای مجزا ، میتوان فاصلهی بین دو پاراگراف را تغییر داد. برای تنظیم فاصلهی بین پاراگرافها یکی از روشهای زیر را به کار ببرید:

- روش اول (استفاده از Ribbon)
- ۱- پاراگرافی را که مایل هستید فاصلهی قبل و بعد از آن را تغییر دهید، انتخاب کنید.
- ۲- پس از انتخاب زبانهی Home روی آیکن Line Spacing از گروه Paragraph، کلیک کنید تا لیست باز شوی آن باز شود.

آیکن Add Space Before Paragraph فاصلهی خالی قبل از پاراگراف را زیاد می کند.

آیکن Add Space After Paragraph فاصلهی خالی بعد از پا*ر*اگراف *ر*ا زیاد میکند (شکل ۱۳–۲).

- روش دوم (استفاده از پنجرهی Paragraph)
  - ۱- پاراگراف مورد نظر را انتخاب کنید.

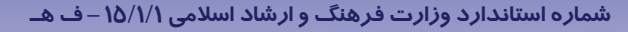

شماره استانداردسازمان آموزش فنی و حرفهای کشور ٤٢/٢٤/١/٤-٣

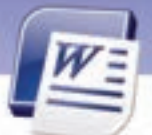

- ۲- پس از انتخاب زبانهی Home روی آیکن 🔽 از گروه Paragraph کلیک کنید تا پنجرهی Paragraph باز شود.
- ۳- در قسمت Spacing از دو کادر عددی Before و After برای تعیین فاصله یخالی قبل و بعد از پاراگراف استفاده کنید (شکل ۲۵–۲).

| Indents and Spi         | king 1 | Line and Eage | Briala        |     |    |     |      |                              |
|-------------------------|--------|---------------|---------------|-----|----|-----|------|------------------------------|
| Algeneral<br>Alignment: | Rear   | er R          | D.            |     |    |     | 100- | de+ E                        |
| Qu'ine level            | Body 7 | leit 🖓        |               |     |    | - 1 | 1    | 1.0                          |
| Desctions               | ON     | s-to-left     | @Left-to-righ | e i |    | _   |      | 1.15                         |
| Befoge texts            | 0 cm   | 0             | Special       |     | 10 |     |      | 3.0                          |
| After tegt:             | 0.09   | 1             | (nore)        |     | 1  | 2   |      | 25                           |
| Bror inde               | nts    |               |               |     |    |     |      | 3.0                          |
| Spacing                 |        |               |               |     |    | -   | _    | Line Sparing Options         |
| Before:                 | 0.pt   | (2)           | Lige specing: |     | #  |     | -    | Add Space Before Paragraph N |
| AB#:                    | 0 pt   | 0             | Single        |     |    | 10  | -    | Add Spare After Paragraph    |

شکل ۲۲-۲ تنظیم فاصلهی بین پاراگرافها شکل ۲۶-۲ تنظیم فاصلهی بین پاراگرافها با کادر محاورهای Paragraph

### L-Υ-Υ تورفتگی پاراگرافها (Indentation)

منظور از تورفتگی پاراگراف فاصله خالی بین پاراگراف و حاشیهی کاغـذ اسـت. حاشـیه بـه کـل صـفحه اعمـال میشود ولی تورفتگی روی پاراگراف دلخواهی اعمال میگردد. به ایـن ترتیـب مـیتـوان بـرای هـر پـاراگراف تورفتگی جداگانهای تعیین کرد که میتواند در دو جهت چپ و راست اعمال شود.

به یکی از روشهای زیر میتوان برای پاراگراف انتخاب شده تورفتگی تعیین کرد:

- روش اول (استفاده از Ribbon)
- ۱- پاراگرافی را که میخواهید تورفتگی داشته باشد، انتخاب کنید.
- برای ایجاد Increase Indent کلیک کنید. در گروه Paragraph، از آیکن 📑 Increase Indent برای ایجاد تورفتگی و از آیکن ≢ Decrease Indent برای از بینبردن تورفتگی موجود استفاده نمایید (شکل ۱۵-۲).

| Home Insert      | Page Layout | References  | Mailings        | Review View   |                         |
|------------------|-------------|-------------|-----------------|---------------|-------------------------|
| A Cut            | B Koodak    | - 10 -      | A A M           | 18 - 18 - 19- | in (n 11 11 11 11 11 11 |
| J Format Painter | B I U - 4   | • x, x' As- | ±2 · <u>A</u> · |               | (=- ()- ()-             |
| Clipboard 5      |             | Font        | 16              | Fi            | ragraph l'A             |

شکل ۱۵ –۲ تورفتگی پاراگرافها

27

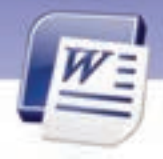

واژەپرداز Word 2007 فصل دوم: توانایی قالببندی سند

- روش دوم (استفاده از کادر Paragraph)
  - ۱- پاراگراف مورد نظر را انتخاب کنید.
- ۲- پس از انتخاب زبانهی Home روی آیکن 📴 از گروه Paragraph کلیک کنید تا پنجرهیParagraph باز شود.
- ۳- در بخش Indentation کادر عددی Before Text مقدار تورفتگی، قبل از پاراگراف و کادر عددی After Text مقدار تورفتگی، بعد از پاراگراف را تعیین میکند (شکل ۱۶–۲).

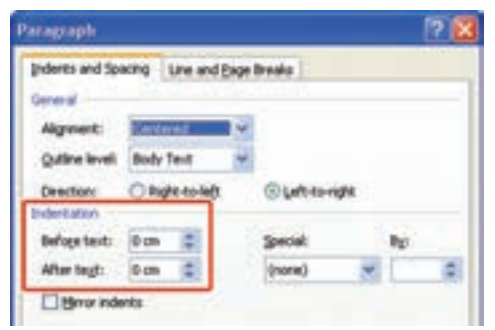

شکل ۲۶-۲ تنظیم تورفتگی پاراگرافها با کادر محاورهای Paragraph

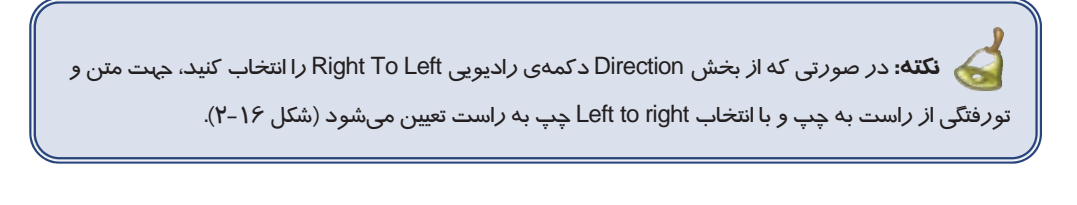

| 🏑 نکته: انتخاب First Line از لیست Special، تورفتگی تعیین شده را فقط به خط اول پاراگراف      |
|---------------------------------------------------------------------------------------------|
| اعمال می کند و انتخاب Hanging از لیست Special تورفتگی را به همه خطوط غیر از خط اول پاراگراف |
| اعمال می کند (شکل ۱۷–۲).                                                                    |

٥٣

شماره استانداردسازمان آموزش فنی و حرفهای کشور ٤٢/٢٤/١/٤-٣

30

| 1 |     |
|---|-----|
|   | W = |
| L |     |
|   |     |

| Paragraph                  |              |                 |      |                     | ? 🔀 |
|----------------------------|--------------|-----------------|------|---------------------|-----|
| Indents and Spo<br>General | king         | Line and        | Exam | breaks              |     |
| Algement:<br>Quline level  | Cert<br>Both | tered<br>/ Test | 2.3  |                     |     |
| Directions<br>Inderitation | OR           | gin co-infi     |      | ⊙Left-to-right      |     |
| Befoge text:               | 0 cm         | 12              |      | Special B           | ø   |
| After tegt:                | 0 cm         | 12              |      | (none) 🐖            | 0   |
| Bror inde                  | nta          |                 |      | Pest Ine<br>Henging |     |

شکل ۱۷-۲ تنظیم تورفتگی خط اول ودوم به بعد

#### روش سوم (استفاده از زبانهی Page Layout)

- ۱- روی زبانهی Page Layout کلیک کنید.
- ۲- از گروه Paragraph قسمت Indent را تنظیم کنید. فاصلهی بین خطوط قبل و بعد از پاراگراف نیز در این قسمت قابل تنظیم است (شکل ۱۸–۲).

| Hom       | e Insert           | Page Layout                                                 | References                                                                          | Mailings  | Review                 | View                            | ų           |
|-----------|--------------------|-------------------------------------------------------------|-------------------------------------------------------------------------------------|-----------|------------------------|---------------------------------|-------------|
| Themes O. | Margino II<br>Page | Orientation = (=)<br>Size = (2)<br>Columns = (2)<br>r Setup | Watermark  Watermark  Watermark  Page Color  Page Borde  Page Borde  Page Backgroup | nd Indent | im 1<br>im C<br>Parage | Spacing<br>0 pt<br>10 pt<br>aph | <br>Arrange |

شکل ۲۸-۲ گروه Paragraph در زبانهی Page layout

# کی تمرین ۲-۲

پاراگراف زیر را تایپ کنید و قالببندیهای گفته شده را به آن اعمال کنید.

| خدایا! موهبتهای فراوانی به من بخشیدهای و از خطاهای بسیارم در گذشتهای ، پس متبر کم کن تا بیاموزم                      |
|----------------------------------------------------------------------------------------------------|
| ،ببخشم و در گذرم،و قلبم هیچ نفرتی <i>ر</i> ا در خود نگاه ندا <i>ر</i> د.                                             |
| خدایا ! در هر نفس تو را شکر می گذا <i>ر</i> م ،تو را ستایش می کنم و به تو عشق میورزم. و تو مرا یاری می <i>ر</i> سانی |
| ،تا دیوارهای زندان خود ساختهام <i>ر</i> ا فرو ریزم و از همهی بندها <i>ر</i> ها شوم.                                  |
| خدایم ! مرا متبرک گردان تا چون گلها که به خورشید <i>ر</i> و میکنند، پیوسته به تو <i>ر</i> و کنم. باشد که گلی         |
| شوم،د <i>ر</i> باغچهی تو . و عطر من شادی کوچکی به زندگی کسانی که از شادی محرومند،ببخشد.                              |
| • فاصلهی بین خطوط ۲ برابر                                                                                            |

- فاصلهی قبل از پاراگراف

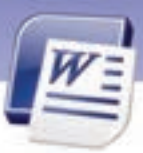

واژەپرداز Word 2007 فصل دوم: توانايى قالببندى سند

- تورفتگی قبل از پاراگراف
  ۱ سانتی متر
- تورفتگی خط اول پاراگراف ۲ سانتی متر

# ۲–۲ کار با خط کش (Ruler)

در Word دو خطکش افقی و عمودی داریم. کاربردهای خطکش عبارتاند از:

- ترازبندی متن
- تو *ر*فتگی پا*ر*اگراف
- تنظیم فاصلههای پرش

برای ظاهر و پنهان کردن خطکش یکی ا*ز ر*وشهای زیر *ر*ا اعمال کنید:

• روش اول (با کمک نوار لغزان)

در بالای نوار پیمایش عمودی روی آیکن 🔯 کلیک کنید تا خط کشهای افقی و عمودی ظاهر یا ناپدید شوند.

00

روش دوم (استفاده از Ribbon)

روی زبانهی View کلیک نمایید و آیکن Ruler 📝 را فعال کنید.

مثال: برای اعمال تورفتگی به پاراگراف با استفاده از خط کش به روش زیر عمل کنید:

ابتدا خط کش افقی را ظاهر سازید (شکل ۱۹–۲).

- جابهجا کردن آیکن First Line Indent تورفتگی خط اول پاراگراف را تغییر میدهد.
- جابهجا کردن آیکن 척 Hanging تو رفتگی همه خطوط غیر از خط اول را تغییر میدهد.
  - 🔹 جابهجا کردن آیکن 占 Left Indent تورفتگی چپ را تغییر میدهد.

شکل ۱۹–۲ خط کش افقی

### Format Painter کار با ۲–٤

با کمک این ابزار میتوانید قالببندی یک متن را روی متن دیگر کپی کنید. به این ترتیب در بسیاری از موارد، مجبور نیستید مجموعهای از خصوصیات یک قالببندی را چندین بار روی چندین متن اعمال کنید.

برای استفاده از ابزار Format Painter مراحل زیر را طی کنید:

۱ – متنی را که میخواهید قالببندی آن را کپی کنید، انتخاب نمایید.

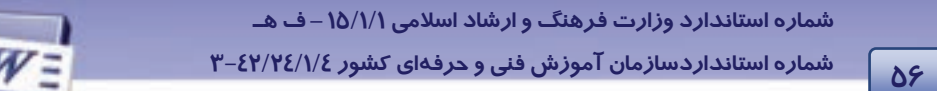

۲- روی زبانهی Home کلیک کنید و در گروه Clipboard آیکن Format Painter را انتخاب نمایید (شکل ۲۰-۲). اشاره گر ماوس به شکل یک قلممو دیده میشود.

۳– قلممو را روی متن مورد نظر درگ کنید.

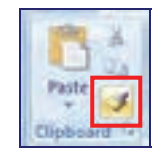

شکل ۲۰-۲ ابزار کپی قالببندی (Format Painter)

نکته: آیکن Format Painterدرنوارابزارکوچک (Mini Toolbar) هم وجوددارد (شکل۲۰۲۱).

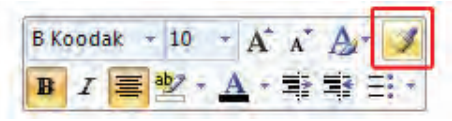

شکل ۲۱-۲۱ ابزار Format Painter در نوار ابزار کوچک

# ۲–۵ کار با تب (Tab)

تبها محل توقف مکاننما را مشخص میکنند. از این ویژگی میتوان برای اعمال تورفتگیها استفاده کرد. هـر بار فشردن کلید Tab، مکاننما را به اندازهی ۱/۲۷ سانتیمتر به جلو پیش میبرد. میتوانید با تعریف انـدازهی جدید، این مقدار را بیشتر یا کمتر کنید. یکی دیگر از کاربردهای تب، تراز کردن متن است. بـه طـور کلـی پـنج نوع تب وجود دارد که به کمک خطکش و یا با کادر محاورهای Tab قابل تنظیم است. انواع تب عبارتند از: تب راست، تب چپ، تب وسط، تب اعشاری و تب میلهای (جدول ۳–۲).

| توضيحات                                                                                      | آيكن | نوع تب             | نام تب      |
|----------------------------------------------------------------------------------------------|------|--------------------|-------------|
| پاراگرافها را در محل Tab از سمت راست تـراز مـیکنـد کـه<br>بیشتر برای متون فارسی کاربرد دارد. | ٦    | تب <i>ر</i> است    | Right Tab   |
| پاراگرافها را در محل Tab از سمت چپ تراز میکند که بیشـتر<br>برای متون لاتین کاربرد دارد.      | L    | تب چپ              | Left Tab    |
| پاراگرافها را در محل Tab از وسط تراز میکند.                                                  | ۲.   | تب وسط             | Center Tab  |
| اعداد اعشا <i>ر</i> ی <i>ر</i> ا نسبت به محل قرار گیری ممیز تراز میکند. این                  | 12   | تب اعشا <i>ر</i> ی | Decimal Tab |

#### جدول ۳-۲ انواع Tab در Word

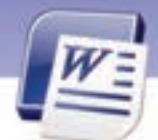

واژەپرداز Word 2007

فصل دوم: توانایی قالببندی سند

| توضيحات                                             | آيكن | نوع تب    | نام تب  |
|-----------------------------------------------------|------|-----------|---------|
| Tab برای تراز کردن لیستی از اعداد اعشاری مناسب است. |      |           |         |
| یک خط عمودی در محل علامت Tab رسم می کند.            | i    | تب میلهای | Bar Tab |

### ۱–۵–۲ ظاهر کردن خط کش افقی

برای شروع کار با Tab، بهتر است ابتدا خط کش افقی خود را فعال کنید.

۱- روی زبانهی View کلیک کنید.

۲- در گروه Show/Hide گزینهی Ruler را فعال کنید (شکل ۲۲-۲).

| References                         | Mailings Review            | N N | niv 👘 |           |
|------------------------------------|----------------------------|-----|-------|-----------|
| V Ruter<br>Gridhnes<br>Mecuage Bie | Document Map<br>Thumbrails | Q   | 100%  | Crie Page |
| Show                               | Hide                       |     | 20    | IOB       |

شکل ۲۲-۲ فعال کردن خطکش

### ۲-۵-۲ کار با تب و تنظیمهای آن

میتوانید برای تنظیم تبها یکی از روشهای زیر را به کار گیرید:

- روش اول (با استفاده از خط کش)
- ا در بالای خطکش عمودی روی آیکن مربوط به Tabها کلیک کنید. با هر بار کلیک، نوع تب تغییر میکند (شکل ۲۳-۲).

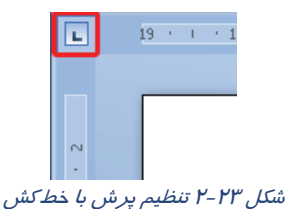

Girst نکته: دقت کنید که روی خط کش افقی علاوه بر انواع تب، آیکنهای Hanging Indent و First First د First د Line Indent

٥γ

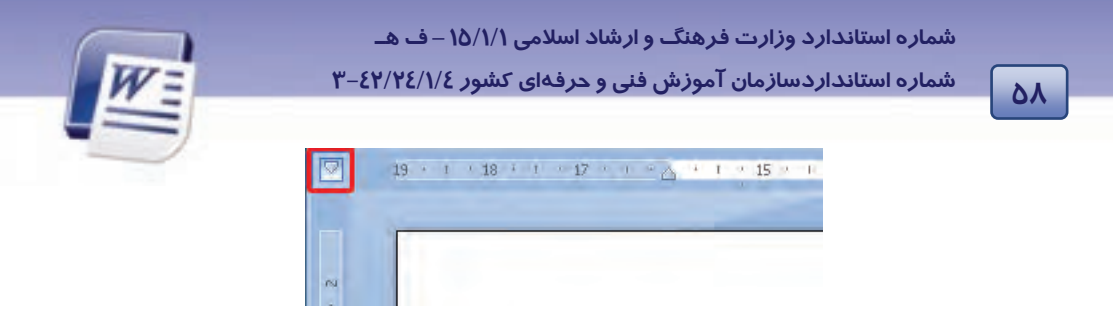

#### شکل ۲۵-۲ آیکن تورفتگی

۲- زمانی که Tab مورد نظر ظاهر شد، در محل پرش روی خط کش افقی کلیک کنید (شکل ۲۵-۲).

| L | 19 1 1 | 1.18 (1) | · 17 · · · 🛆 | · · · 15 · <u>·</u> · 14 · · · |
|---|--------|----------|--------------|--------------------------------|
|   |        |          |              | -k                             |
|   |        |          |              | Left Tab                       |

شکل ۲۵-۲ آیکن تنظیم Tab

۳- متن را تایپ کنید و برای رفتن به محل پرش بعدی، کلید Tab را فشار دهید.

روش دوم (با استفاده از کادر محاورهای Tab)

۱ – با کمک روش اول یکی از Tabها را روی خط کش ایجاد کنید.

۲- روی آیکن Tab ایجاد شده دابل کلیک کنید تا کادر محاورهای Tabs باز شود (شکل ۲۶-۲).

۳- پس از اعمال تنظیمات مورد نظر روی دکمهی OK کلیک کنید.

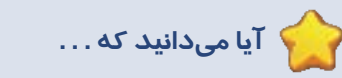

روش سریع برای حذف Tabچیست؟

کافی است از روی خط کش، پرش مورد نظر خود *ر*ا به سمت بالا یا پایین درگ کنید.

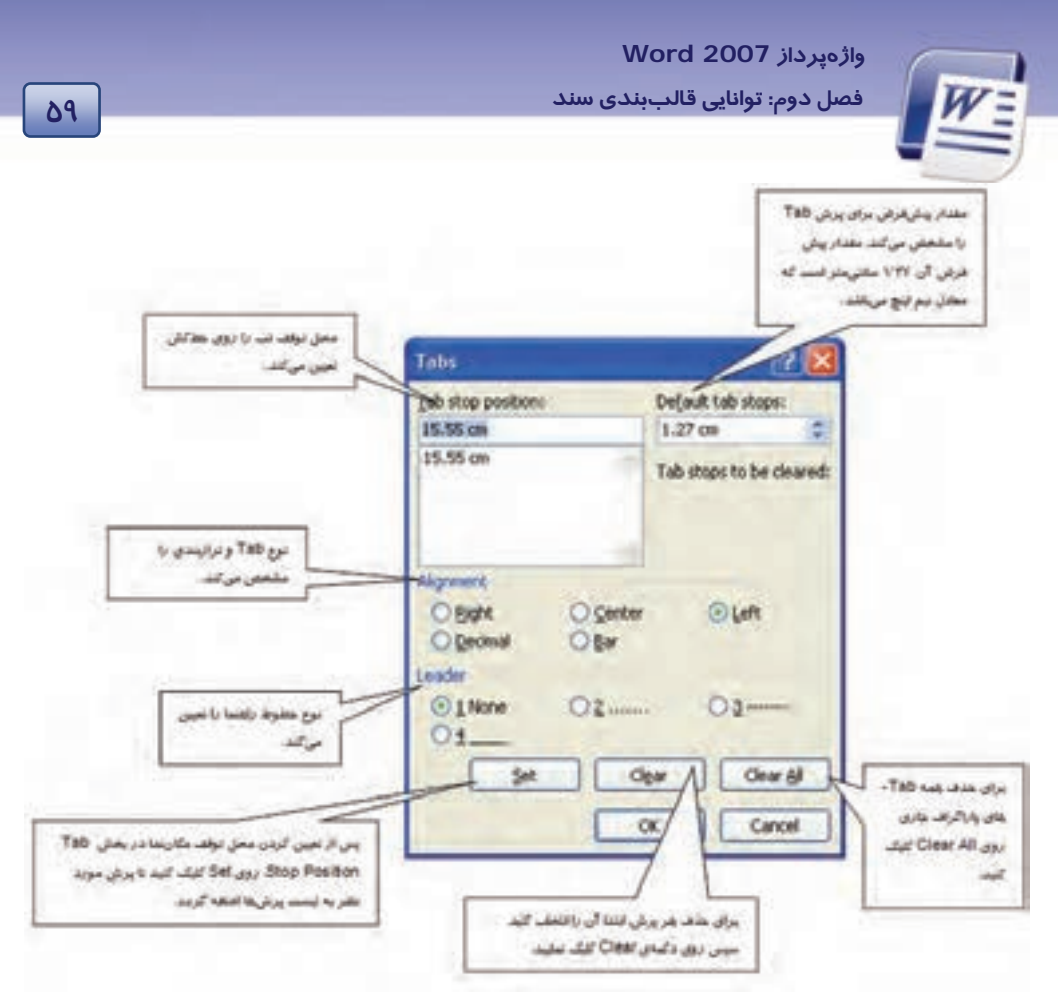

شکل ۲۶-۲ کادر محاورهای Tabs

💰 تمرین ۳–۲

دو بیت زیر را با کمک تب راست تایپ کنید(شکل ۲۷-۲).

گر کسی وصف او ز من پرسد عاشقان کشتگان معشوقاند

بیدل از بی نشان چه گوید باز برنیاید ز کشتگان آواز

شکل ۲۲-۲

🚳 تمرین ٤-۲

لیست سادهی شکل ۲۸-۲ در صد اجزای زبالههای جامد تفکیکشدنی *ر*ا نمایش میدهد. آن *ر*ا به کمک قابلیت Tab ایجاد کنید (به *ر*اهنمای تصویری دقت کنید).

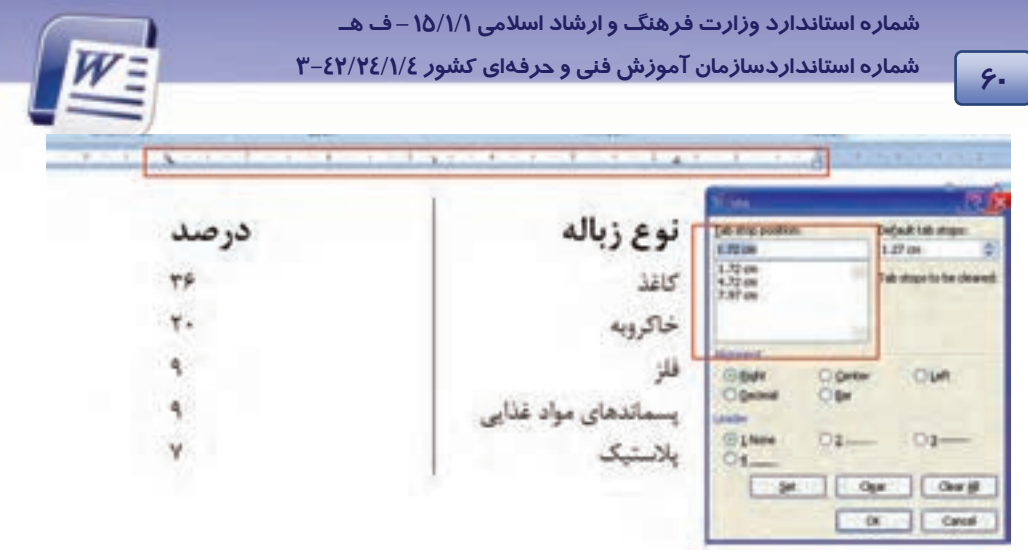

شکل ۲۸-۲ تصویر تنظیم خط کش و کادر محاورهای Tab

## ۲-۶ کار با Bullet و Numbering

بالتها و شمارهها برای لیست کردن اقلام استفاده می شوند. Bullet علائم تصویری مانند • ♦ ■ را در کنار پاراگراف قرار می دهد تا اقلام در ذهن بهتر تفکیک شوند. در مورد اقلامی که ترتیب در نام بردن آنها اهمیت دارد، از قابلیت Numbering استفاده می شود. Numbering در کنار پاراگراف به جای علائم تصویری، شماره می گذارد و در صورت اضافه یا کم کردن پاراگراف جدید، ترتیب اعداد را حفظ می کند. استفاده از این دو قابلیت به جلب توجه متن کمک می کند.

کی آیا میدانید که ... چگونه میتوان با روشی سریع لیست بالتدار یا شمارهدار ایجاد کرد؟ در حالت کلی اگر پاراگراف خود را با کاراکتر \* یا عدد ۱ شروع کنید، Word وجود یک لیست را تشخیص میدهد و به طور اتوماتیک یک لیست بالتدار یا شمارهدار میسازد.

#### (Bullet) ایجاد لیست بالت دار (Bullet)

با یکی از روشهای زیر میتوانید لیست بالتدار ایجاد کنید:

- روش اول (با استفاده از Mini Toolbar)
  - ۱- پاراگرافهای مورد نظر را انتخاب کنید.

۲- از نوار ابزار کوچک (Mini Toolbar) گزینهی Bullets را انتخاب کنید (شکل ۲۹-۲).

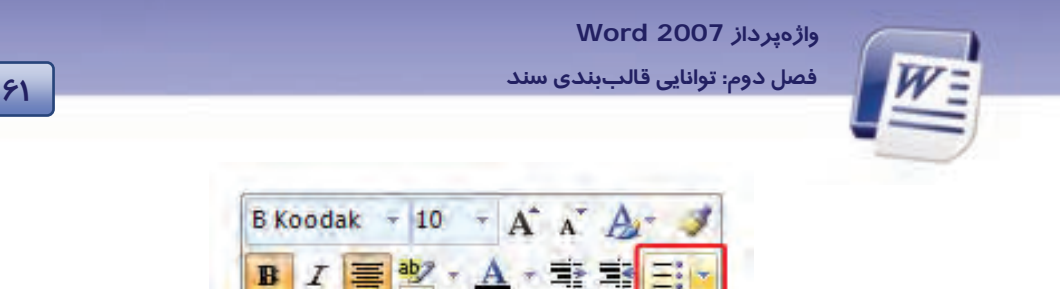

شکل ۲۹ ۲۰ استفاده از نوار ابزار کوچک برای بالت

۳- دایرههای توپر بالت در کنار هر پاراگراف ظاهر میشوند.

- روش دوم (با استفاده از Ribbon)
  - ۱- زبانهی Home را انتخاب کنید.

۲- در گروه Paragraph، گزینهی 📰 را کلیک کنید.

😽 نکته: در صورتی که مایل باشید نوع Bullet درج شده را تغییر دهید، میتوانید روی لیست بازشوی گزینهی Bullet کلیک کنید و انواع دیگر Bulletها را مشاهده نمایید (شکل ۳۰-۲). در قسمت Bullet Library بالتهای مربوط به کتابخانهی Word مشاهده می شود. قسمت Document Bullets لیستی از بالتهای استفاده شده در سند *ر*ا به شما نشان میدهد.

| Bullet L | ibrary    | _  |   |   |   |  |
|----------|-----------|----|---|---|---|--|
| None     | •         | 0  | • | 4 | ٠ |  |
| >        | ~         |    |   |   |   |  |
| Docum    | ent Bulle | ts |   |   |   |  |
| •        | 1         | +  | 0 | ۲ |   |  |
| •        | •         |    |   |   |   |  |

شکل ۳۰–۲ تغییرنوع بالت

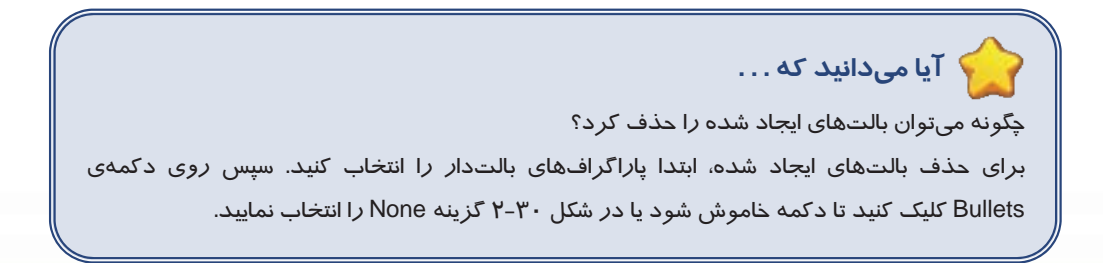

شماره استانداردسازمان آموزش فنی و حرفهای کشور ٤٢/٢٤/١/٤-٣

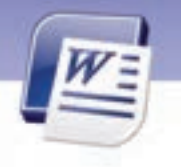

کی سرین ۲۰۵ لیست بالت دار زیر را تایپ کنید:

میدانید چه هنگام گاز دیاکسید *کر*بن بیشتری وا*ر*د جو زمین میکنیم و موجب گرم شدن آن میشویم؟ هنگام :

- 🗸 تماشای تلویزیون
  - 🗸 بازی رایانهای
- 🗸 🗴 روشن کردن کولر یا بخاری
  - 🗸 🛛 گوش دادن به ضبط صوت
    - Image: Image of the second second sec
- استفاده از ظروف یک بار مصرف و کیسههای پلاستیکی
  - 🗸 🛛 استفاده از ماشین لباسشویی و ظرفشویی
    - √ 🛛 بازیافت نکردن زبالهها

**آیا میدانید که . . .** چگونه میتوان شکلها و نمادهای جدیدی به لیست Bullet اضافه کرد؟

*ر*وش حل:

در شکل ۳۰-۲ روی Define New Bullet کلیک کنید. از قسمت Symbol یا Picture شکل جدیدی بـرای بالـت خود انتخاب و سپس دکمهی OK را کلیک نمایید (شکل ۳۱-۲).

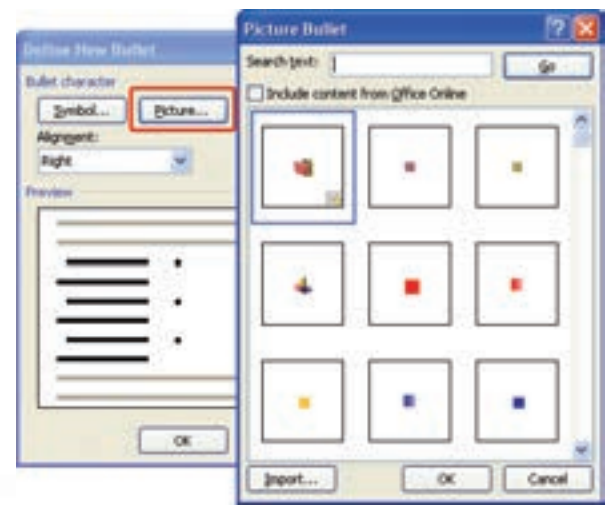

شکل ۳۱-۲ اضافه کردن شکل جدید به لیست بالت

94

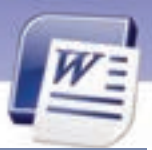

واژەپرداز Word 2007 فصل دوم: توانايى قالببندى سند

(Numbering) ایجاد لیست شمارهدار (νωμογιής)

با یکی از روشهای زیر میتوانید لیست شمارهدار ایجاد کنید:

- روش اول (با استفاده از Ribbon)
- ۱- پاراگرافهای مورد نظر را انتخاب کنید.
  - ۲- روی زبانهی Home کلیک کنید.
- ۳- از گروه Paragraph روی دکمهی 🔽 🧮 کلیک کنید.
  - روش دوم (با استفاده از کلیک راست)
  - ۱– پاراگرافهای مورد نظر خود را انتخاب کنید.
- ۲- روی آنها کلیک راست کرده و گزینهی Numbering را انتخاب کنید (شکل ۳۲-۲).

۳- یکی از قالبهای شماره گذاری را انتخاب کنید.

|      |                                               |   | Recently Used No | imber Format |               |
|------|-----------------------------------------------|---|------------------|--------------|---------------|
|      |                                               |   | 3                |              |               |
|      |                                               |   | Numbering Libra  | 4            |               |
| 10.0 | Day<br>Day                                    |   | None             | _;           | 0<br>10<br>10 |
| A内司  | Eant<br>Biolograph                            |   | _:               | ^^           | (a<br>(b      |
| 3    | [junbering                                    | * |                  | c            |               |
| 14   | Experient<br>Long Us<br>Sgronyes<br>Tignulate | • | 4                | į            |               |
|      | Styles                                        | ٠ | Document Numb    | er Formals   |               |

شکل ۳۲–۲ تنظیم لیستهای شمارهدار

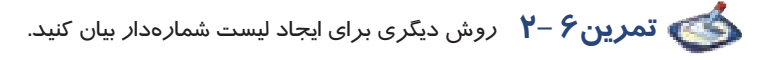

📩 تمرین ۲ – ۲

لیست زیر را تایپ کنید. آلایندهها به ترتیب فراوانی آنها در محیط زیست عبارتند از: i. کربن دی اکسید

شماره استانداردسازمان آموزش فنی و حرفهای کشور ٤٢/٢٤/١/٤-٣

- ii. کربن مونو اکسید
- iii. گو گرد دی اکسید
  - iv. متان
- ۷. اکسیدهای نیتروژن
  - vi. ذ*ر*ههای معلق

*ر*وش حل:

- ۱. روی آیکن Multi Level List از زبانهی Home و گروه Paragraph کلیک کنید.
  - ۲. متن را تایپ کنید.
  - ۳. کلید Enter را فشار دهید تا مکاننما وارد پاراگراف جدید شود.
  - ٤. هر بار که کلید Tab را فشار دهید متن یک سطح به جلو می رود.
  - ۵. هر بار که کلید Shift +Tab را فشار دهید متن یک سطح به عقب بازمی گردد.

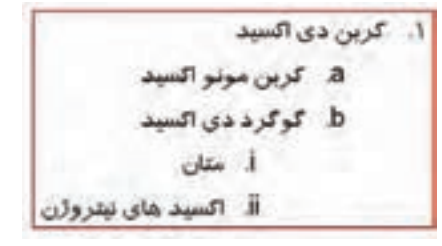

شکل ۳۳–۲ تنظیم سطح لیستهای شمارهدار

# Autoformat عملکرد فرمان Υ-Υ

وقتی سندی را ایجاد میکنید، ممکن است بـرای اعمـال قالـب.نـدیهـا وقـت زیـادی را صـرف کنیـد. بـرای صرفهجویی در وقت و سرعت میتوانید متن را بدون قالـب.نـدی تایـپ کنیـد سـپس از Word بخواهیـد تـا قالب.ندیهای پیشفرض خود را به سند شما اعمال کند. برای قالب.ندی سند به صورت خودکار روش زیر را به کار ببرید:

۱- روی دکمهی Office کلیک کنید.

واژەپرداز Word 2007 فصل دوم: توانايى قالببندى سند

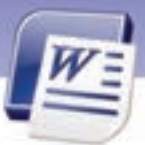

- ۲- روی Word Options کلیک کنید تا کادر محاورهای آن باز شود.
- ۳– در کادر محاورهای باز شده ، زبانهی Proofing را انتخاب نمایید.
- ٤- روی دکمهی Auto correct option کلیک کنید تا کادر محاورهای آن باز شود (شکل ۳٤-۲).

۵- در کادر محاورهای بازشده زبانهی Auto format as you type را انتخاب کنید.

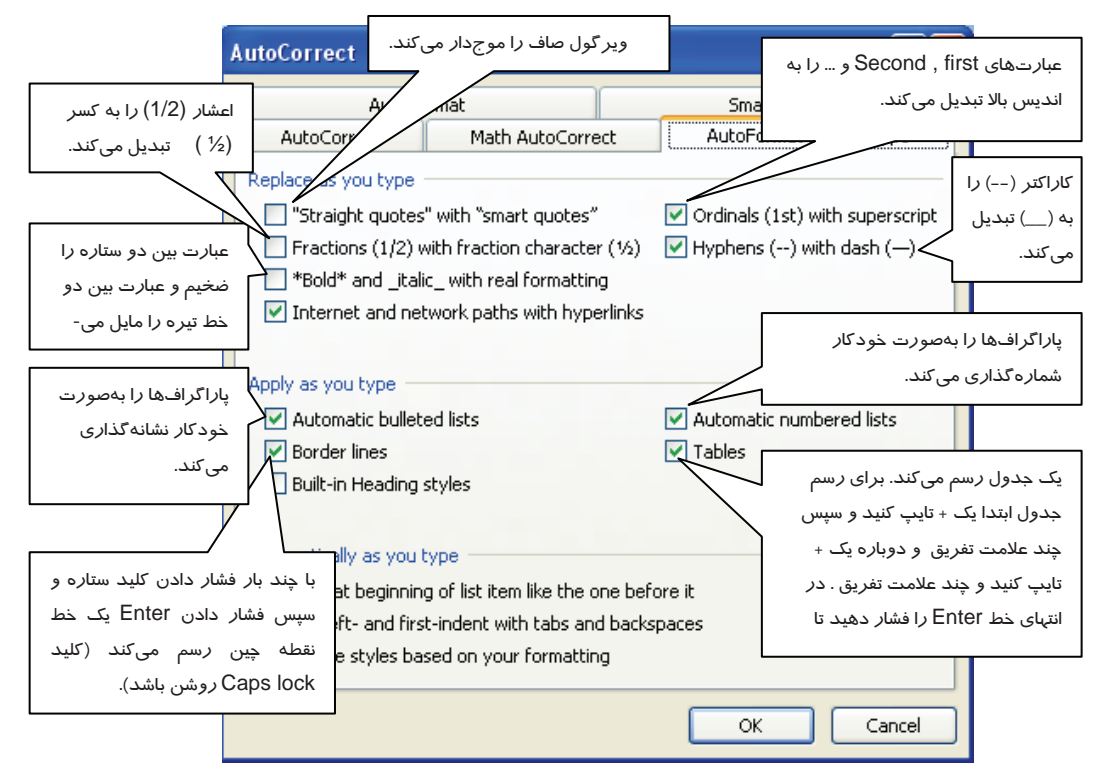

شکل ۲۵-۲ تنظیم قالببندی سند به صورت خودکار با کادر محاورهای Word Options

تمرین ۲-۸ عبارتهای (second) ا<sup>st</sup> (first ) , 2<sup>nd</sup> (second) تمرین ۲-۸ مارت ا

سند تايپ کنيد.

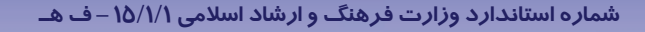

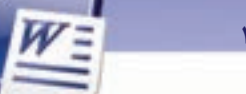

شماره استانداردسازمان آموزش فنی و حرفهای کشور ٤٢/٢٤/١٤-٣

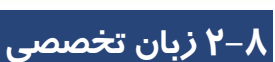

99

#### Create a one-level bulleted or numbered list

Word can automatically create bulleted and numbered lists as you type, or you can quickly add bullets or numbers to existing lines of text.

Type a bulleted or numbered list:

Type \* to start a bulleted list or 1. To start a numbered list, and then press spacebar or the tab key.

- 1. Type any text that you want.
- 2. Press enter to add the next list item.
- 3. Word automatically inserts the next bullet or number.
- 4. To finish the list, press enter twice, or press backspace to delete the last bullet or number in the list

با توجه به متن به پرسشهای زیر پاسخ دهید.

| 1- we use for a        | creating a list.       |              |                         |
|------------------------|------------------------|--------------|-------------------------|
| a) bullet              | b) numbering           | c) tab       | d) a and b are correct. |
| 2- Word inserts next b | ullet by typing        |              |                         |
| a) Enter               | b) Tab                 | c) Space Bar | d) Backspace.           |
| 3- You can quickly add | bullet to your documen | it by typing |                         |
| a) +                   | b) &                   | c) *         | d) #                    |

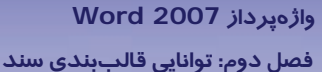

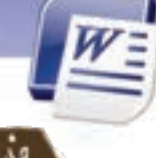

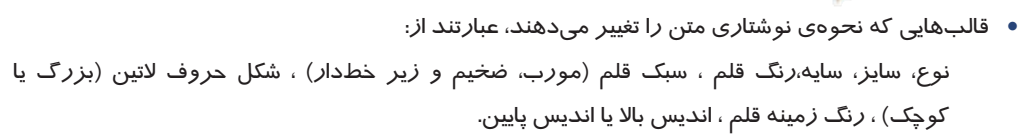

- یک پاراگراف ممکن است یک خطی یا چند خطی باشد.
- قالبهایی که نحوهی نمایش پاراگراف را نمایش میدهند، عبارتند از:
  فاصلهی بین خطوط پاراگراف ، فاصله قبل و بعد از پاراگراف و تورفتگی پاراگراف
- با کمک ابزار Format Painter میتوانید قالببندی یک متن را روی متن دیگری کپی کنید. با ایـن ابـزار دیگـر مجبور نیستید که مجموعهای از خصوصیات تعیین شده را چندین بار روی نوشتههای متفاوت اعمال کنید.
  - Tab محل پرش مكاننما را تعيين مى كند و براى ترازبندى ستونى اطلاعات استفاده مى شود.
    - از تبها میتوان به جای جدولها ساده استفاده کرد.
    - مقدار پیش فرض پرش تب (Default Tab Stop) برابر ۱/۲۷ سانتیمتر است.
  - Left Tab، برای ترازبندی ستونی از چپ و Right Tab برای ترازبندی ستونی از راست است.
    - Center Tab، برای ترازبندی ستونی از وسط استفاده می شود.
    - Decimal Tab، برای ترازبندی اعداد اعشاری نسبت به ممیز اعشار به کار می رود.
      - Bar Tab، یک خط عمودی در محل علامت تب رسم می کند.
      - برای تنظیم Tab میتوان از خطکش یا کادر محاورهای Tabs استفاده کرد.
  - دکمه Set تب جدید را تنظیم می کند و دکمه Clear تب انتخاب شده را حذف می نماید.
    - دکمه Clear All تمام تبهای پاراگراف جاری را حذف می کند.
    - قابلیت Bullet برای نام بردن اقلامی که ترتیب در آنها اهمیت ندارد، استفاده می شود.
    - برای نام بردن اقلامی که ترتیب آنها مهم است، از قابلیت Numbering استفاده می شود.
  - برای ایجاد لیستهای بالتدار و شمارهدار، از زبانهی Home، گروه Paragraph، گزینههای Bullet و Numbering را انتخاب کنید.
  - با انتخاب گزینه ی Define New Bullet می توانید یک بالت جدید به لیست بالت های سند اضافه کنید.

9Y

شماره استانداردسازمان آموزش فنی و حرفهای کشور ٤٢/٢٤/١/٤-٣

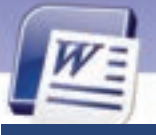

| شماره اس | ۶٨      |
|----------|---------|
| امه      | واژ ه ن |

| Alignment         | ترازبندی                   |
|-------------------|----------------------------|
| Bullet            | بالت                       |
| Bold              | ضخيم                       |
| Bar Tab           | پرش میلهای                 |
| Character Spacing | فاصله بين حروف             |
| Center Tab        | پرش وسط                    |
| Default Tab Stop  | مقدا <i>ر</i> پیشفرض پرش   |
| Default           | پیشف <i>ر</i> ض            |
| Decimal Tab       | پرش اعشا <i>ر</i> ی        |
| Decrease Indent   | کم کردن تو <i>ر</i> فتگی   |
| Effect            | جلوههای ویژه               |
| Font Style        | سبک نگارش                  |
| Italic            | مایل                       |
| Increase Indent   | زیاد کردن تو <i>ر</i> فتگی |
| Indent            | تورفتگی                    |
| Line Spacing      | فاصلهی بین خطها            |
| Left Tab          | پرش چپ                     |
| Multi Level List  | لیستهای چند سطحی           |
| Right Tab         | پرش <i>ر</i> است           |
| Shadow            | سايه                       |
| Tab               | پرش                        |
| Tab Stop Position | محل توقف پرش               |
| To Set            | تنظيم كردن                 |
| To Clear          | پاک کردن                   |
| To Define         | تعريف كردن                 |
| Under Line        | زيرخطدار                   |

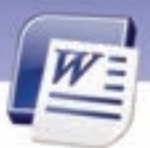

واژهپرداز Word 2007 فصل دوم: توانایی قالببندی سند

# <u>آزمون</u> تئوری

#### درستی یا نادرستی گزینههای زیر را تعیین کنید.

- ۱. از Tabها میتوان برای اعمال تو رفتگیها استفاده کرد.
- ۲. برای باز شدن پنجرهی Tab کافی است روی آیکن Left Indent در سمت چپ خط کش افقی یک بار کلیک کنید.

69

- ۳. به کمک خط کش افقی میتوان Tab جدیدی تعریف کرد.
- ٤. از زبانهی Home میتوان برای ظاهر و ناپدید کردن خط کش استفاده کرد.
  - ۵. از Bullet برای ایجاد لیست مرتب شده استفاده می شود.
- ج. در صورتی که بخواهید متنی *ر*ا تبدیل به اندیس بالا کنید، میتوانید از آیکن 💌 در زبانهی Home استفاده کنید.
  - ۲. آیکن 🌁 باعث افزایش تو رفتگی میشود.
  - ۸. کلید میانبر Ctrl+F برای بازکردن ینجرهی Font میباشد.
    - ۹. کلید میانبر Ctrl+B برای ضخیم کردن متن است.

| ی گزینههای سمت <i>ر</i> است <i>ر</i> ا از ستون سمت چپ انتخاب کنید و مقابل هر عبارت بنویسید. | عادا |
|---------------------------------------------------------------------------------------------|------|
|---------------------------------------------------------------------------------------------|------|

| Alignment         | ۱۰. محل توقف پ <i>ر</i> ش |
|-------------------|---------------------------|
| Set               | ۱۱. تب                    |
| Define            | ۱۲. تب میلهای             |
| Clear             | ۱۳. حذف <i>کر</i> دن      |
| Mini Toolbar      | ١٤. تعريف كردن            |
| Tab Stop Position | ۱۵. کتابخانه              |
| Tab               | ۱۶. نوار ابزار کوچک       |
| Library           | ۱۷. ترازبندی              |
| Bar Tab           |                           |

#### گزینهی صحیح را انتخاب کنید.

۱۸. مقدار پیشفرض تب کدام گزینه است؟

الف) ۵/۰ سانتیمتر

ب) ۱/۲۷سانتیمتر

شماره استانداردسازمان آموزش فنی و حرفهای کشور ٤٢/٢٤/١/٤-٣

γ-

ج) ۲/۲۷ سانتیمتر د) ۱ سانتیمتر منظور از خط راهنما چیست؟ ب) Decimal الف) Center د) Leader ج) Bar ۲۰. آیکن 💶 نشان دهنده کدام نوع Tab است؟ د) Right الف) Left د) Decimal Center (7 ۲۱. برای حذف تمام Tabها از کدام دکمه استفاده میشود؟ الف) Clear All د) Clear Set (7 د) Cancel ۲۲. کدام گزینه برای تنظیم Tab مناسب است؟ د) Clear الف) Clear All د) Cancel Set (7 ۲۳. برای تایپ کردن پرسشهای چها*ر* گزینهای کدام Tab مناسب است؟ ب Tab (است الف) Tab چڀ د) Tab مىلە ج) تب وسط ۲٤. برای قرار دادن یک خط عمودی از کدام Tab باید استفاده کرد؟ ب) 🛯 الف) 📘 د) 🗉 ج) 🖬 ۲۵. کدام گزینه کا*ر*برد Tab نیست؟ ب) تایپ اعداد اعشا*ر*ی به صورت منظم الف) تو *ر*فتگی د) شما*ر*هبندی ج) تستهای چہا*ر* جوابی ۲۶. با کدام گزینه نمیتوان یک پاراگراف را ترازبندی کرد؟ ب) ينجر هي Paragraph الف) ينجر مي Font د) کلیدهای میانبر ج) ينجر مي Tab ۲۷. برای تایپ شعر از کدام نوع Tab استفاده میشود؟ ب) Left Tab الف) Decimal Tab د) Bar Tab Center Tab (7 ۲۸. جهت ایجاد یک خط عمودی در حد فاصل ستونهای یک جدول از کدام گزینه استفاده می شود؟ الف) Right Tab د) Center

واژەپرداز Word 2007

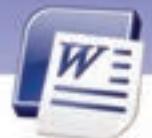

فصل دوم: توانایی قالببندی سند

| ج) Bar Tab                                   | د) Decimal Tab                                       |
|----------------------------------------------|------------------------------------------------------|
| ۲۹. برای این که چشم خواننده متن،             | لها را راحتتر دنبال کند، کدام گزینه مناسب است؟       |
| الف) Tab                                     | Leader (ب                                            |
| ج) Bar Tab                                   | د) Decimal Tab                                       |
| ۳۰. برای اعمال تورفتگی به سطرهای             | وم به بعد یک پا <i>ر</i> اگراف کدام گزینه مناسب است؟ |
| الف) First Line Indent                       | ب-) Character Spacing                                |
| ج) Hanging Indent                            | د) Format Painter                                    |
| ۳۱. فرمانهای مربوط به قالببندی               | ـ متن در گروه از زبانهی Home قرار دارند              |
| الف) Font                                    | ب-) Paragraph                                        |
| ج) Style                                     | د) Format painter                                    |
| ۳۲. برای تنظیم تورفتگی در Word ه             | ﻧﻮﺍﻥ                                                 |
| الف) از خط کش استفاده کرد.                   |                                                      |
| ب) از گروه Paragraph در زبا                  | ی Home استفادہ کرد.                                  |
| ج) از Increase Indent و dent                 | Decrease استفادہ کرد.                                |
| د) همه موا <i>ر</i> د                        |                                                      |
| ۳۳. کاربرد Hanging در تورفتگی چ              | ت؟                                                   |
| الف) تورفتگی خط اول پاراگراف                 |                                                      |
| ب) تو <i>ر</i> فتگی سمت چپ پا <i>ر</i> اگراف |                                                      |
| ج) تورفتگی همهی خطوط غیر ا                   | خط اول پا <i>ر</i> اگراف                             |
| د) تورفتگی سمت <i>ر</i> است پا <i>ر</i> اگرا |                                                      |
| ۳٤. برای مشاهدهی خط کشهای افق                | و عمودی باید نمای فعال باشد.                         |
| الف) Print Layout                            | Full Screen(ب                                        |
| ج) Outline                                   | د) هیچ کدام                                          |
| ۳۵. تفاوت حاشیه و تورفتگی پا <i>ر</i> اگراف  | چیست؟                                                |
| الف) تورفتگی فقط از سمت <i>ر</i> اس          | است ولی حاشیه از تمام جہات میباشد.                   |
| ب) حاشیه مربوط به یک پا <i>ر</i> اگرا        | است ولی تو <i>ر</i> فتگی مربوط به کل صفحه است.       |
| ج) تورفتگی برای پا <i>ر</i> اگراف خاص        | ست ولی حاشیه برای کل صفحه است.                       |
| د) با هم تفاوتی ندا <i>ر</i> ند.             |                                                      |
| ۳۶. برای تو پر کردن قلم، کدام کلید           | یانبر مناسب است؟                                     |
| الف) Ctrl + P                                | ب-) Ctrl+ I                                          |

Y١

شماره استانداردسازمان آموزش فنی و حرفهای کشور ٤٢/٢٤/١/٤ – ٣

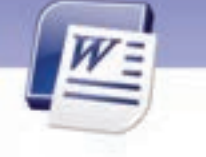

۳۷. با کدام گزینه میتوان فاصلهی بین خطها را تنظیم کرد؟

| ب) Character Spacing | الف) Spacing |
|----------------------|--------------|
|                      |              |

ج) Word Spacing د) Line Spacing

۳۸. کدام جلوهی ویژه برای تبدیل متن به اندیس بالا مناسب است؟

الف) All Caps ب) Small Caps

ج) Superscript (ے

۳۹. در صورتی که بخواهیم فاصله بین سطرهای یک پاراگراف را سه برابر کنیم، کدام گزینه را از Line

Spacing انتخاب می کنیم؟

11

| ب) 1.5 Line | لف) Single |
|-------------|------------|
| د)Multiple  | Double (z  |

#### در جای خالی عبارت مناسب بنویسید.

- ٤٠. مقدار پیشفرض پرش Tab برابر ......اینچ است.
- ٤١. برای ترازبندی از سمت ...... از پرش 💶 استفاده میکنیم.
- ٤٢. برای ایجاد لیستهای شمارهدار از گزینهی ....... استفاده میشود.
  - ٤٣. منظور از Subscript .....است...
  - ٤٤. منظور از Superscript .....است. است.
  - ٤٥. برای انتقال قالببندیها از ........... استفاده میشود.

### به پرسشهای زیر پاسخ تشریحی دهید.

- ٤۶. فونت چیست؟ روش تغییر نوع فونت *ر*ا بنویسید.
- ٤٧. سبک نگارش چیست ؟ ٤ نوع از انواع آن را نام ببرید.
- ٤٨. چگونه میتوان به یک پا*ر*اگراف تورفتگی اعمال کرد؟
- ٤٩. چگونه میتوان با صفحه کلید سایز فونت *ر*ا تغییر داد؟
  - ۵۰. دو *ر*وش برای اعمال تو*ر*فتگی از *ر*است بنویسید.
    - ۵۱. منظور از Justify چیست؟
    - ۵۲. کاربرد ابزار Format Painter را شرح دهید.
      - ۵۳. کاربردهای Tab را نام ببرید.

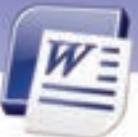

واژهپرداز Word 2007 فصل دوم: توانایی قالببندی سند

- ۵٤. روش حذف Tab را توضيح دهيد.
- ۵۵. روش سریع برای ساخت Tab چیست؟
  - ۵۶. کاربرد Tab اعشاری را بیان کنید.
- ۵۷. کاربرد خطهای راهنما (Leader) چیست؟

### آزمون عملى

۱- مقدار پیشفرض پرش Tab را روی عدد ۳ سانتیمتر تنظیم کنید.

۲- لیست سادهی زیر را به کمک قابلیت Tab ایجاد کنید:

| مریم انصاری            | ιγ/λδ         |
|------------------------|---------------|
| پگاه د <i>ر</i> خشان   | ۱٩/۶۵         |
| فاطمه ايمانى           | ١٨/ - ٢       |
| زهرا ایزدی             | <b>۱</b> λ/٤۵ |
| نیلوفر یکانی           | 19/38         |
| پرستو ایروانی          | 17/72         |
| آ <i>ر</i> زو یکتاپرست | ۱۲/۱۵         |

۳- شعر زیر را با استفاده از دو Tab راست تایپ کنید.

علی ای همای *ر*حمت تو چه آیتی خدا *ر*ا

که به ما سوا فکندی همه سایهی هما *ر*ا

به علی شناختم من، به خدا قسم، خدا را

٤- متن زير را تايپ کنيد:

شرکت رایانه

- ارائه دهندهی سرویسهای اینترنت در سراسر کشور
  - ا آموزش و مشاوره و طراحی سایتهای کامپیوتری
- ارائه دهندهی سرویسهای سختافزاری و نرمافزاری 🕸

Υ٣

شماره استانداردسازمان آموزش فنی و حرفهای کشور ٤٢/٢٤/١/٤-٣

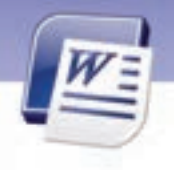

۵- متن زیر را تایپ کنید: (با استفاده از Tab راست و Tab چپ)

Y٤

مقدار کربن دی اکسید تولید شده در ایران (برحسب میلیون تن)

| 180 | (1989 |
|-----|-------|
| 10. | (199- |
| 101 | (1991 |
| 18. | (1992 |
| 188 | (1993 |
| 199 | (१९९१ |
| 180 | (۱۹۹۵ |
| 100 | (1998 |

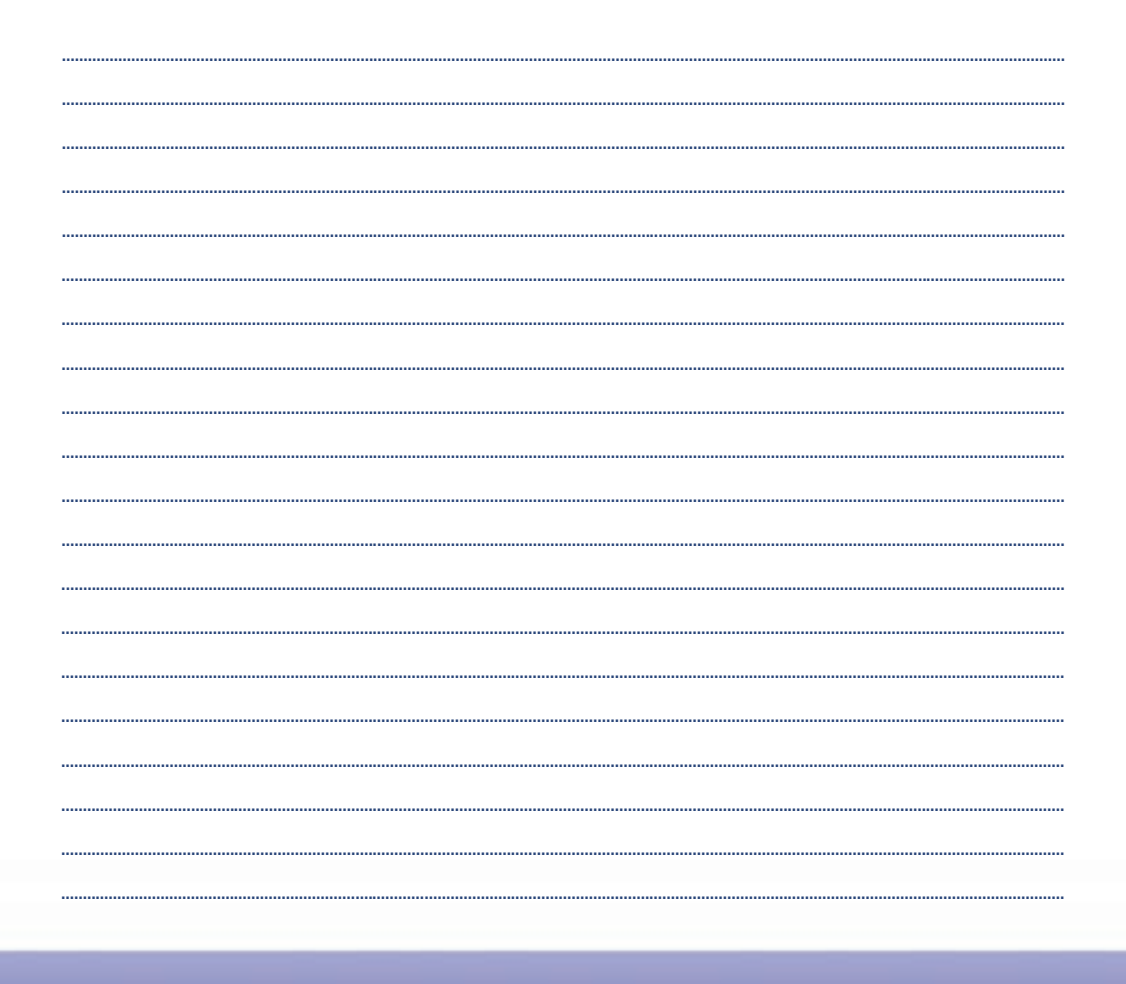